# คู่มือการใช้งาน e-Service

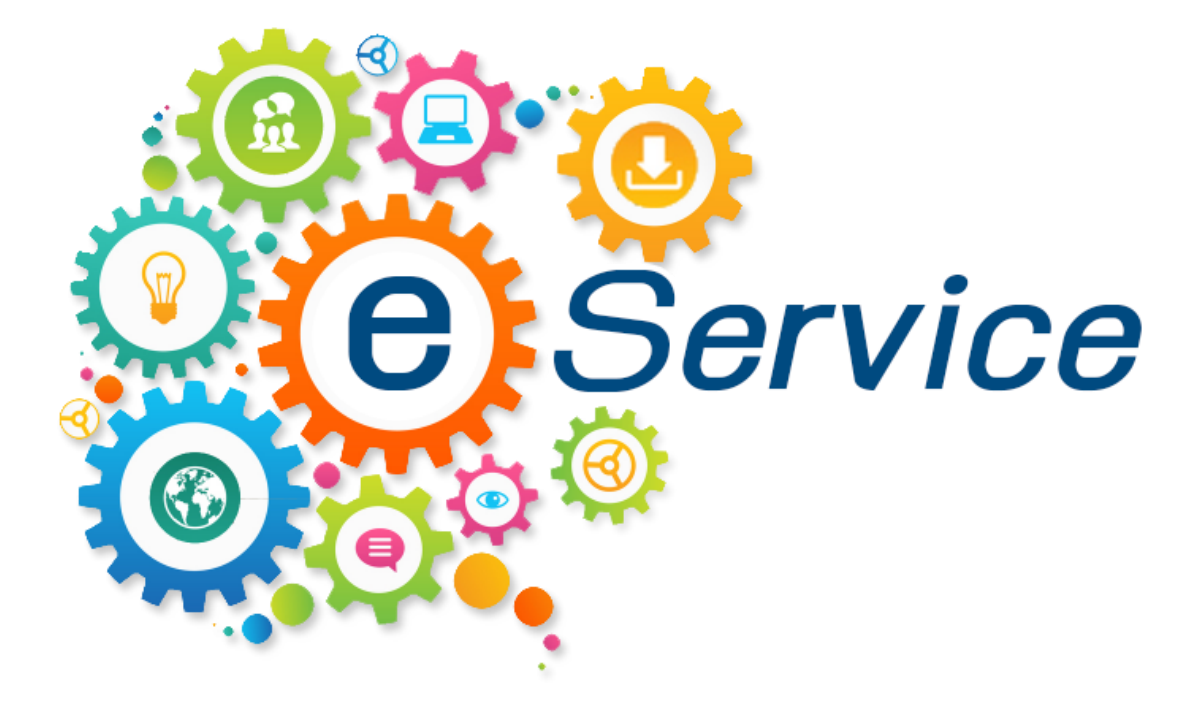

ของ

เทศบาลตำบลแวง

อำเภอโพนทอง จังหวัดร้อยเอ็ด

#### วิธีการใช้งานระบบ e-Service

#### ผ่านทางเว็บไซต์เทศบาลตำบลแวง

https://www.wangoog.go.th/index.html

### <u>ขั้นตอนการใช้งานระบบ e-Service</u>

๑. ผู้ใช้บริการ เข้าสู่เว็บไซต์เทศบาลตำบลแวง

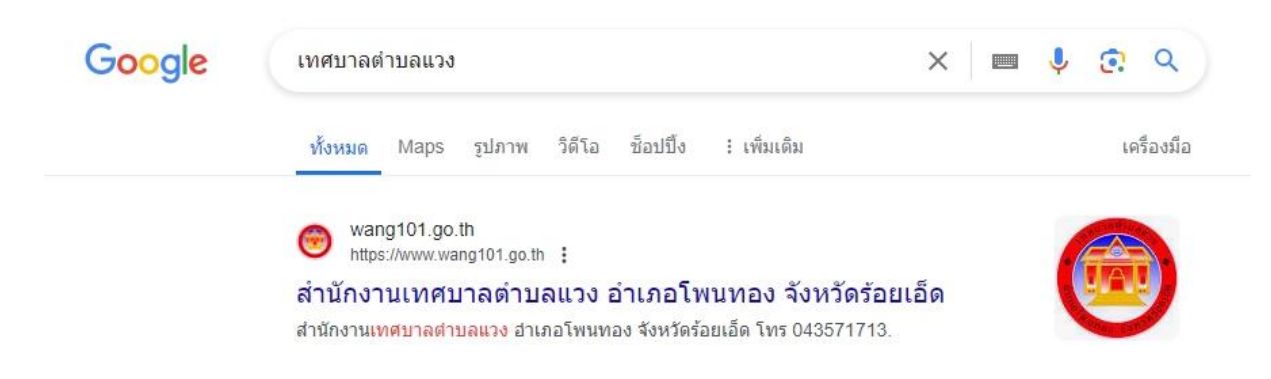

๒. คลิกเข้าระบบ E- service เลือกหมวดตามที่ต้องการใช้บริการ

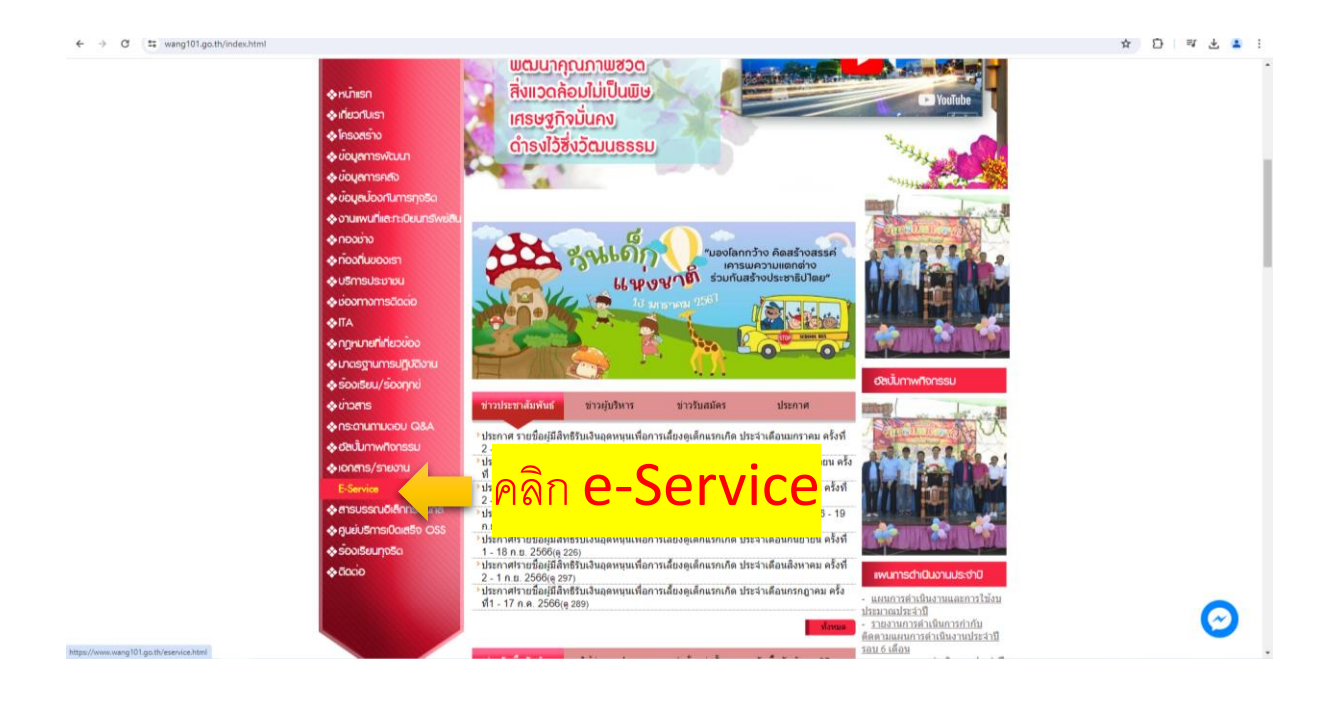

## ๓. เลือกหมวดตามที่ต้องการใช้บริการ

| 4 A C                                                                    |                                                                                           |
|--------------------------------------------------------------------------|-------------------------------------------------------------------------------------------|
| Varg Subelistrict Mur                                                    | ער ער ער אין אין אין אין אין אין אין אין אין אין                                          |
|                                                                          | E-Service : misooooullau                                                                  |
|                                                                          | E-Service : กำกัดปลอมไลม์<br>สำรองละหระเมียมหาดิสต์สีเล็กทรงมิกส์                         |
|                                                                          | ศายอสรระห์แลกสารวับของสามนาลกสารวไปแหน หน่งของหาดิยส<br>ศายอสรระเมื่อหรืองเพื่อชื่อมไฟฟ้า |
|                                                                          | สำรังรมสมัญแข่าวสารรองราชการ                                                              |
| ♦โรรสร้าง ♦บัยมูลการฟัณนท                                                | ดำร้องขอให้เกิดกรัสมในของมูลสอย<br>ส่งส่วงพอให้สองแห้ง - พอกระ                            |
| 💊 ขอมุลการคอ<br>🎄 ข้อมุลม้องกันการกูจริด<br>🚸 งานเพนที่เลกา.0ชนกรีพย์สิน | <ul> <li>สารัสองหะเป็นเขาะเสียย์</li> </ul>                                               |
| ♦ ກ່ວວນ້າວ<br>♦ ກ່ວວກີບບອນອາ                                             | สำรัดงเพื่อหมือนให้ฟังห้ออกหม                                                             |
| <ul> <li>๑ บริการประมาณ</li> <li>๑ บริการประมาณ</li> </ul>               | ดำร้อมแจ้งเหตุอินถึงงาวร่องเรียกทั่วไป<br>ยื่อข้างของนังโองถึง แกนแสดงจากความระดัง        |
| ♦ПА                                                                      | ขสม เรลาเขาการแกรงของ แก่ เรมา ของของ<br>ร้องเป็ญแต่เราขยาวพุรรัด                         |
| ♦ uncegnumsutjiutionu ♦ souiseu/sounnei ♦ souiseu/sounnei                | ร่องปัญหลักหรายปริหารบุคคล                                                                |

๔. กรอกรายละเอียดคำขอใช้บริการให้ครบถ้วน "จบการใช้งาน"

|                        | คำร้องเพื่อช่อนไฟฟ้า/ช่อนทนน                                               |          |
|------------------------|----------------------------------------------------------------------------|----------|
|                        | ดำร้องเพื่อข่อมไฟฟ้า/ข่อมกนน                                               |          |
| WWW.WANS101.60.11      | แบบยื่นคำร้องเพื่อช่อมไฟฟ้า/ช่อมถนนชำรุด                                   |          |
|                        | ลงปีลเข้าใช่ Googleเพื่อบันทึกการแก้ไข ดูข้อมูลเพิ่มเติม                   |          |
| ¢หน้าเรก               | * ระบุราเป็นสามาที่จำเป็น                                                  |          |
| Iniconfush             | ชื่อ-สกล ผันจังเพต *                                                       |          |
| โครงสราง               | and with the second                                                        |          |
| ♦ Journswoun           | สำคอบของคุณ                                                                |          |
| ♦ OOURTISHED           |                                                                            |          |
| A COLUMN FURTHER       |                                                                            |          |
| A 000100               | มอยิ่งที่สวามพ่                                                            |          |
| ด้าววิธีนของเรา        | នាំគេនាយានសត្វនេ                                                           |          |
| 🚸 บริการประชาชน        |                                                                            |          |
| 🚸 เยื่องทางการติดต่อ   |                                                                            |          |
| ¢ПА                    | เบอร์โทรศัพท์ *                                                            |          |
| 🐟 กฎหมายที่เทียวข้อง   | สำคอาสารกระ                                                                |          |
| 🐟 มาตรฐานการปฏิบัติงาน |                                                                            |          |
| 🐟 ร้องเรียน/ร้องทุกย่  |                                                                            |          |
| ୍ବ ଧୀରଣୀର              | เหตุบัตบ้อง/ปารุดที่กิดขึ้น *                                              |          |
| ♦ ns:chumuceu Q&A      | โปรดระบุ เช่น ถนนในหนมู่บ้านข่ารุด, เป็นหลุม, ดันไม้ลัมทับสายไฟขาด เป็นดัน | -        |
| 💠 อัสนั้มภาพที่จกรรม   |                                                                            | <u> </u> |
| 🚸 เอกสาร/รายอาน        | AL LARD THE AALER                                                          | 1 A A    |